## Register your product and get support at www.philips.com/welcome

Philips notebook CushionSpeaker SDC5100

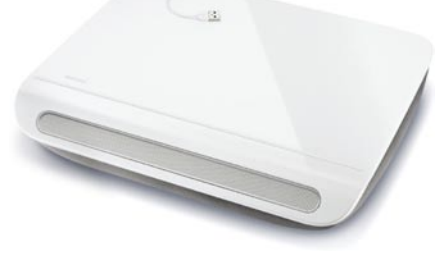

#### CS Příručka pro uživatele

# PHILIPS

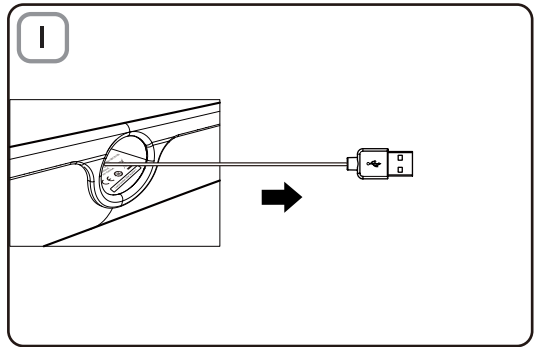

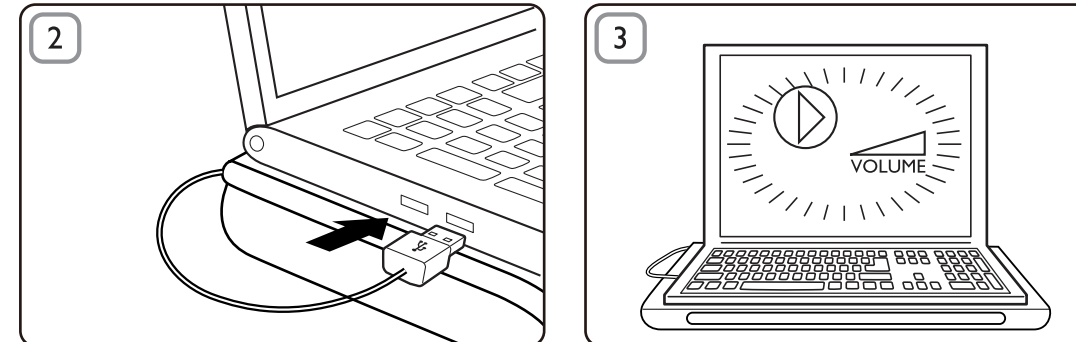

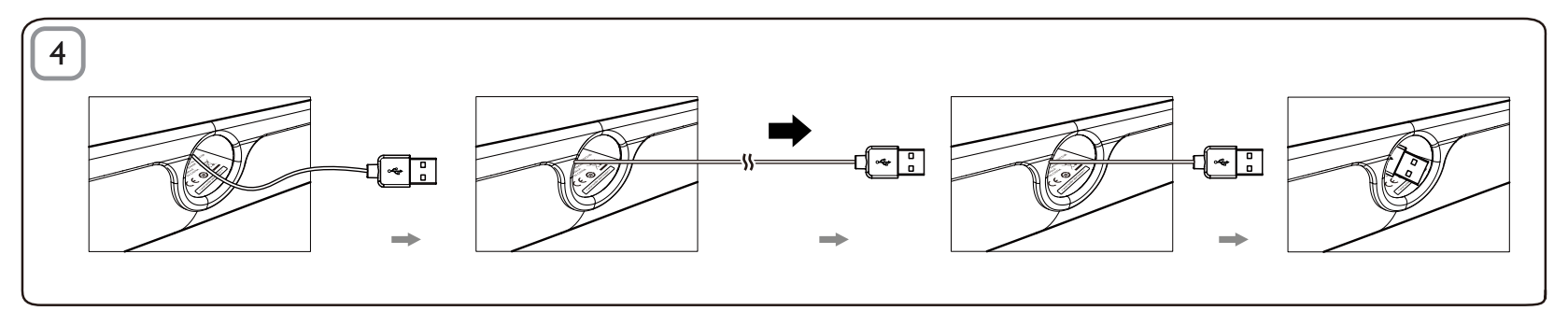

#### Likvidace

Výrobek je navržen a vyroben z vysoce kvalitního materiálu a součástí, které je možné recyklovat. Informujte se o místním systému sběru tříděného odpadu elektrických a elektronických výrobků včetně těch, které jsou označeny symbolem přeškrtnuté popelnice. Postupujte podle místních nařízení a nelikvidujte staré výrobky spolu s běžným komunálním odpadem.

#### Polštářkový reproduktor

Poznámka: 1. Před instalací polštářkového reproduktoru se ujistěte, že Správce zařízení Windows ve vašem počítači obsahuje funkční řadič USB, 2. Před použítím se ujistěte, že je polštářkový reproduktor řádně nainstalován. 3. Polštářkový reproduktor připojte do portu rozhraní USB nebo k zařízení USB hub s vlastním napájením (se zdrojem stejnosměrného napětí). 4. Konektor USB nikdy neodpojujte, jestliže polštářkový reproduktor přehrává zvuk.

#### Požadavky na systém:

| počítač                                                                                                    | Mac                                          |
|----------------------------------------------------------------------------------------------------|----------------------------------------------|
| Operační systém Windows <sup>®</sup> 98SE,<br>Windows <sup>®</sup> ME, Windows <sup>®</sup> 2000,<br>Windows <sup>®</sup> XP nebo Windows <sup>®</sup> Vista™ | Operační systém Mac<br>OS9/OS X nebo novější |
| Certifikovaný řadič USB                                                                                                    | Vestavěné připojení USB                      |

#### Instalace:

- Vytáhněte navíjecí kabel USB (obr. 1) a USB konektor zasuňte do notebooku (obr. 2).
- Zapněte zvuk a pomocí aplikace v počítači nebo softwaru multimediálního přehrávače nastavte hlasitost (obr. 3).
- 3 Po použití ukončete software multimediálního přehrávače.
- 4 Natáhněte kabel USB až na konec a uvolněte jej. → Kabel USB se navine do polštářkového reproduktoru (obr. 4).

Jestliže váš notebook nerozpozná polštářkový reproduktor, proveďte následující kroky:

| Na počítači                                  | Na počítači Mac                            |
|----------------------------------------------|--------------------------------------------|
| 1. Klikněte na možnost                       | 1. Klikněte na možnost System              |
| Ovládací panely.                             | Preferences (Předvolby –                   |
| 2. Dvakrát klikněte na ikonu                 | systém).                                   |
| Zvuky a zvuková zařízení.                    | 2. Klikněte na ikonu <b>Sound</b> (Zvuk).  |
| 3. V nabídce Zvuky a zvuková                 | 3. Otevřete nabídku <b>Output</b>          |
| zařízení – vlastnosti                        | (Výstup) a vyberte možnost                 |
| vyberte záložku <b>Zvuk</b> .                | USB Sound Device (Zvukové                  |
| <ol> <li>V části Přehrávání zvuku</li> </ol> | zařízení USB).                             |
| vyberte možnost <b>Zvukové</b>               | <ol> <li>Pomocí multimediálního</li> </ol> |
| zařízení USB.                                | softwaru přehrávejte hudbu.                |

### FCC - Notice of compliance

This device complies with Part 15 of the FCC Rules. Operation is subject to the following two conditions:

- I. this device may not cause harmful interference, and
- 2. this device must accept any interference received, including interference that may cause undesired operation.

#### Note:

This equipment has been tested and found to comply with the limits for a Class B digital device, pursuant to part 15 of the FCC Rules. These limits are designed to provide reasonable protection against harmful interference in a residential installation. This equipment generates, uses, and can radiate radio frequency energy and, if not installed and used in accordance with the instruction manual, may cause harmful interference to radio communications. However, there is no guarantee that interference will not occur in a particular installation. If this equipment does cause harmful interference to radio or television reception, which can be determined by turning the equipment off and on, the user is encouraged to try to correct the interference by one or more of the following measures:

- · Relocate the receiving antenna.
- · Increase the separation between the equipment and receiver.
- Connect the equipment into an outlet on a circuit different from that to which the receiver is connected.
- · Consult the dealer or an experienced radio/TV technician for help.

## FCC - Remarques sur la conformité

L'appareil répond aux normes FCC, Part 15.

Fonctionnement soumis aux deux conditions suivantes:

- I. Cet appareil ne doit pas provoquer d'interférences nuisibles, et
- Cet appareil doit accepter toute interférence reçue, y compris les interférences susceptibles de provoquer un fonctionement peu satisfaisant.

#### Remarque:

Cet équipement a été testé et a été certiflé conforme aux limites imposées pour un appareil numérique de Classe B, conformément à la partie 15 des réglements FCC. Ces limites sont définies aux fins d'assurer une protection raisonnable contre les interférence nuisibles dans une installation résidentielle. Cet équipement génère, utilise et émet des fréquences radio qui, en cas d'une mauvaise installation ou d'une utilisation non-conforme aux instructions de ce manuel d'utilisation peuvent causer des interférences nuisibles aux communications radio. Il n'y a toutefois aucune garantie que des interférences nuisibles ne se produiront pas dans une installation donnée. Si cet équipement cause des interférences nuisibles avec votre poste radio ou de télévision, ce que vous pouvez déterminer en éteignant et en rallumant votre équipement, il est conseillé à l'utilisateur d'essayer de pallier à ces interférences nuisibles en prenant l'une ou l'autre des mesures suivantes:

- · Changez la position de l'antenne de réception.
- · Augmentez la séparation entre l'équipement et le récepteur.
- Branchez l'équipement sur une source d'allmentation différente de celle sur laquelle le récepteur est branché.
- Consultez votre distributeur ou un technicien qualifié en la matière pour assistance.

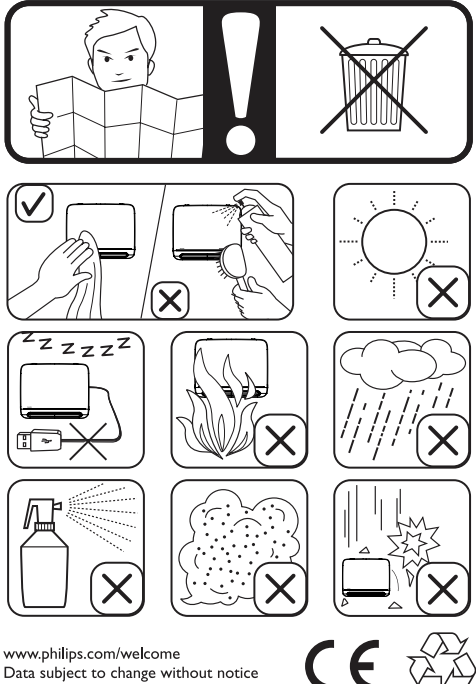

Data subject to change without notice Printed in China

V1.0